| UAC (1 | ーサ゛ーアカウント制御) | の解除方法 |             |       |             |
|--------|--------------|-------|-------------|-------|-------------|
| 対象 OS  | Windows 7    | 対象ブラ  | ウザ 全て       |       |             |
|        |              | 作成日   | 3 2011/05/2 | 3 更新日 | 20/11/05/23 |

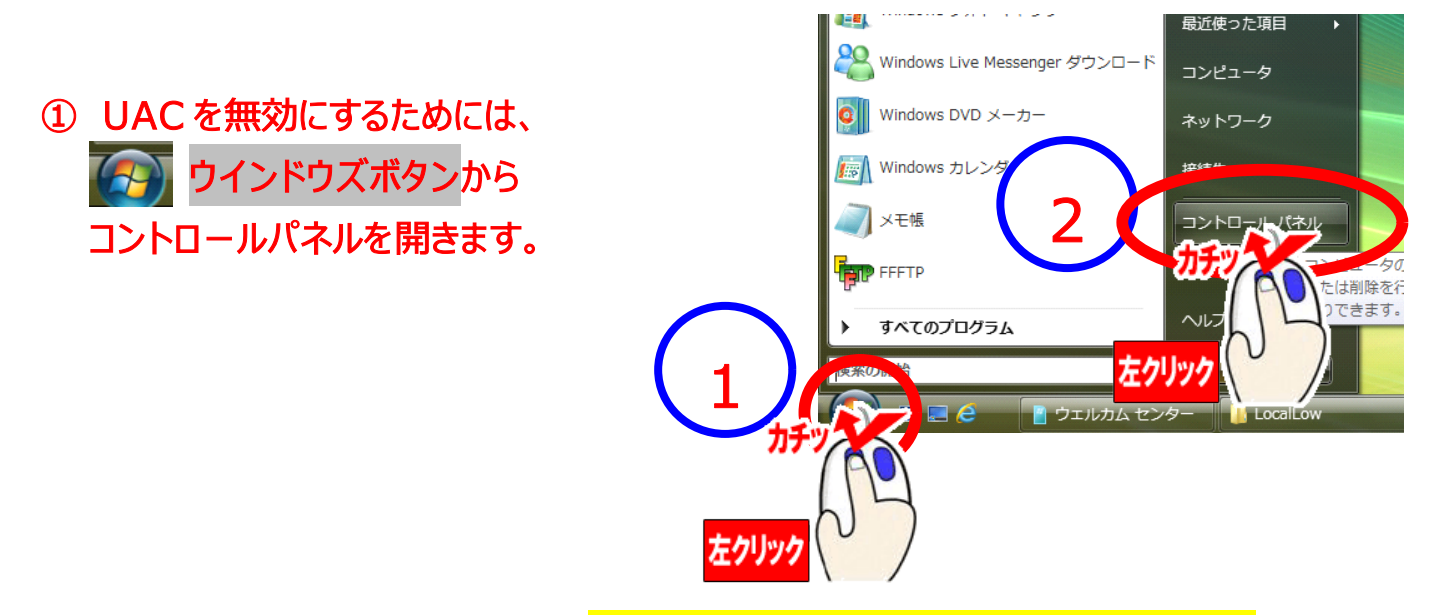

コントロールパネルが開いたら、「ユーザアカウントと家族のための安全設定」をクリックします。

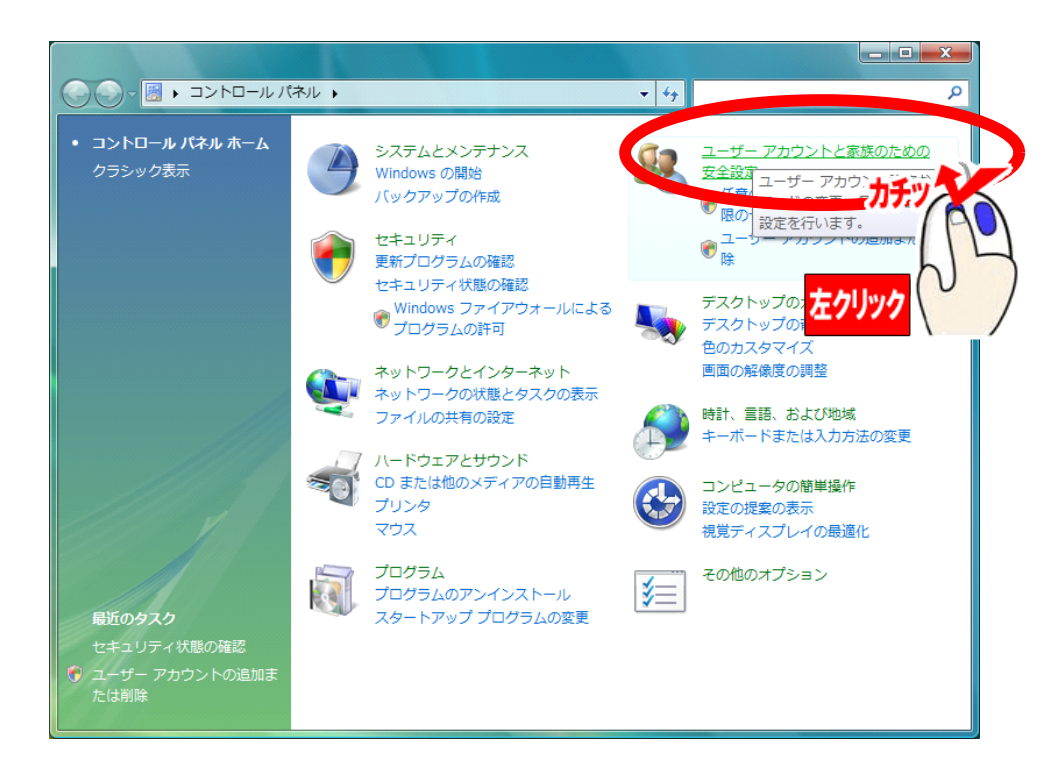

ユーザアカウントと家族のための安全設定が開いたら、「ユーザアカウント」をクリックします。

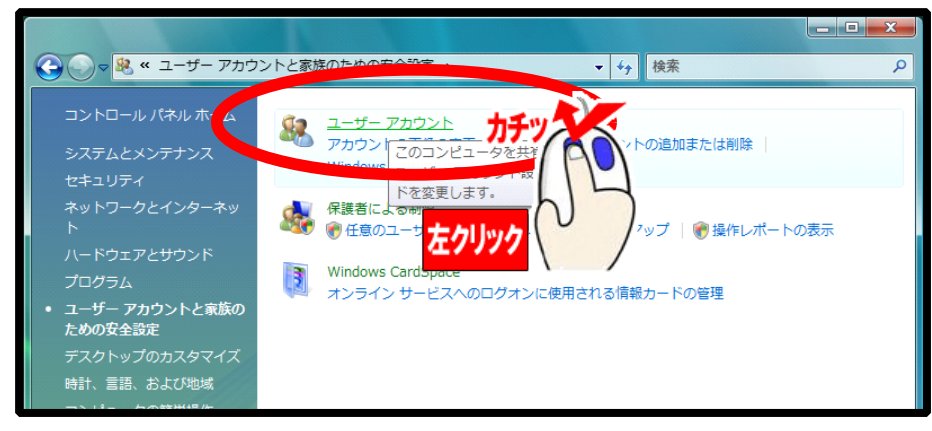

 ④ ユーザアカウントが開いたら、「ユーザアカウント制御の有効化または無効化」をクリック します。

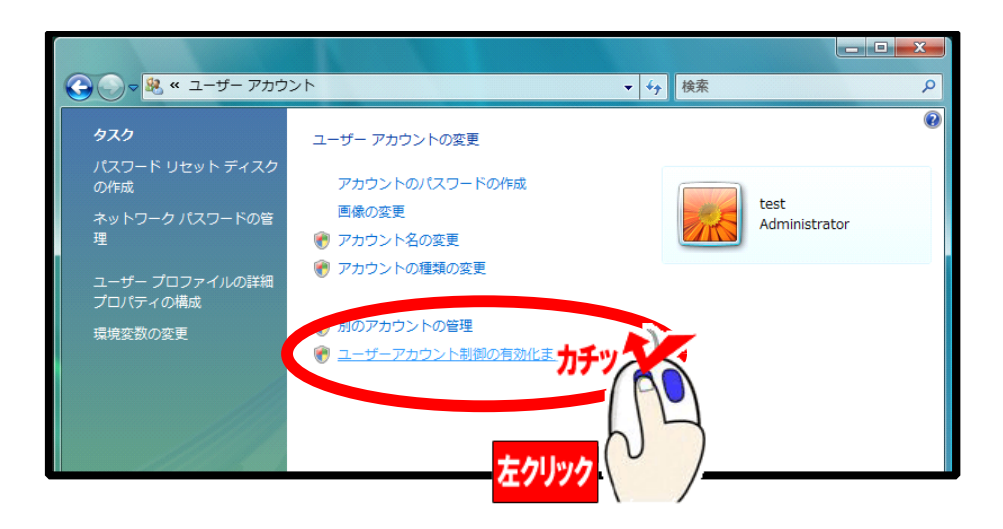

## ※注意

この時、右記のような画面が出るときがありますので、 表示された場合は、「はい(Y)」をクリックしてください。

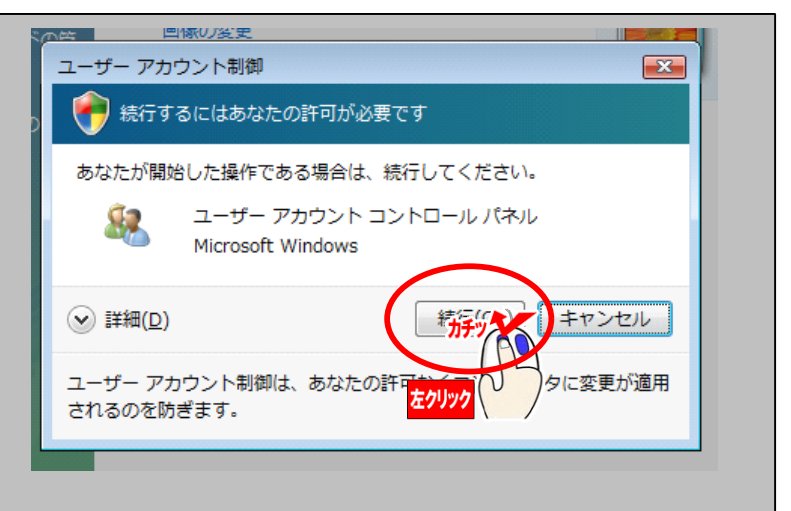

## ④ 下記のように、通知設定が上から二番目になっている場合、一番下にしていただくことで、 Windows 7 の UACを無効に出来ます。

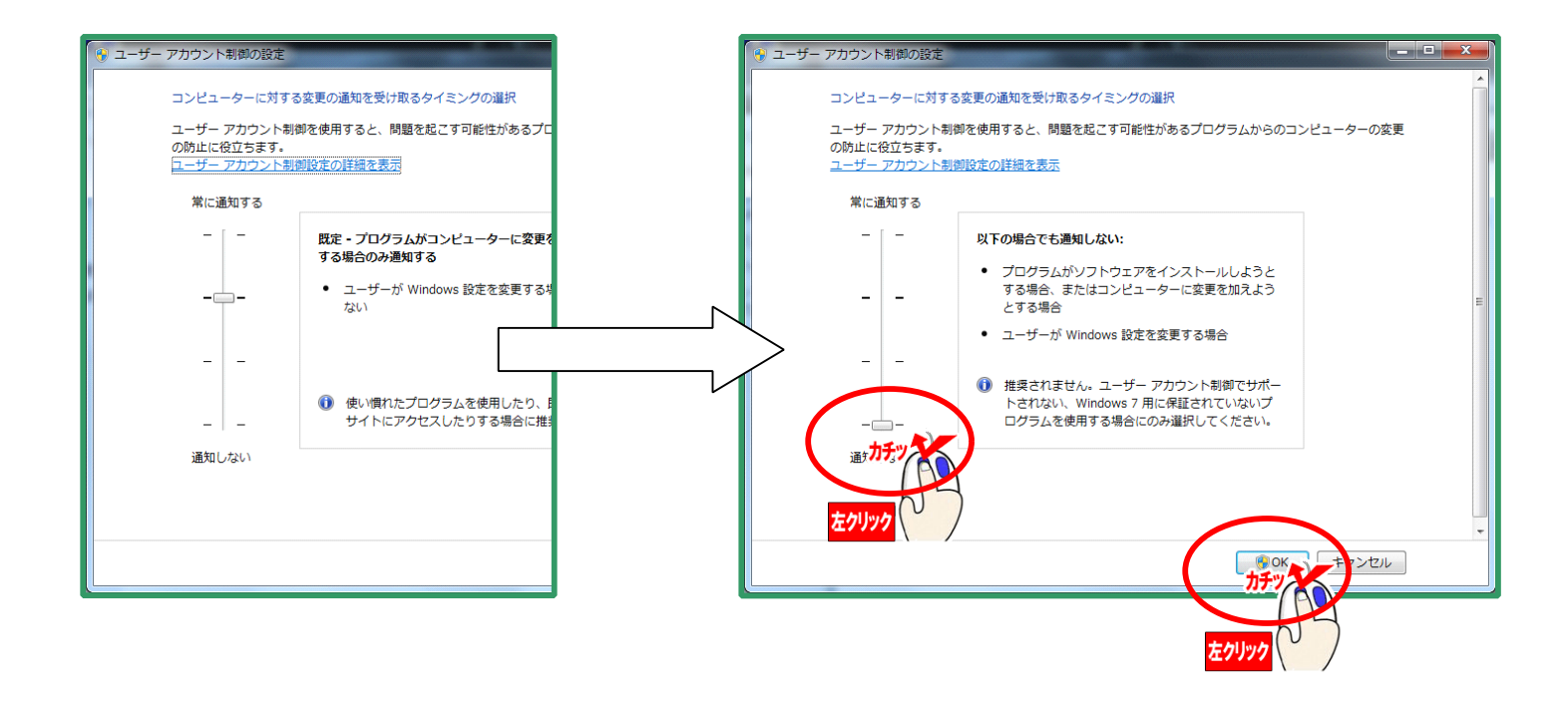

## ※注意

既に通知設定が一番下にある場合、UACは既に無効になっています。